# Інструкція по підключенню до системи Google Workspace for Education

### **G** Suite for Education

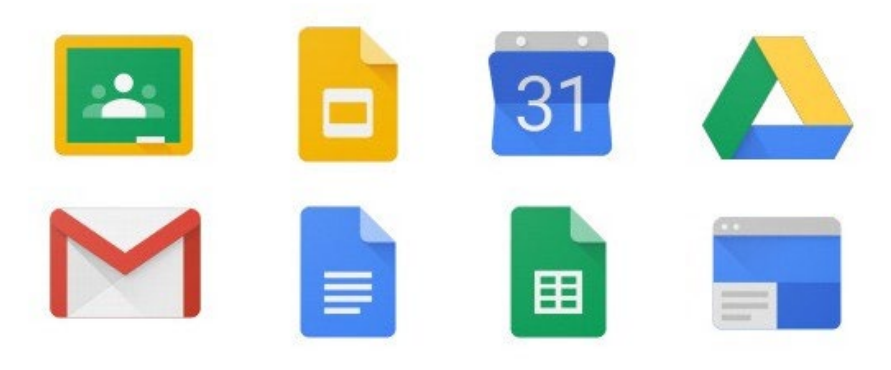

#### 1. Отримати свої данні для підключення.

#### Приклад:

| + |        |      |                     |           |  |
|---|--------|------|---------------------|-----------|--|
|   | IBAHOB | Іван | test@bdkpbkt.org.ua | 123456789 |  |

test@bdkpbkt.org.ua –електронна пошта (логін) для авторизації.

123456789 – перший пароль (може бути з англ. буквами). PS: ВИКЛАДАЧАМ, для отримання своїх данних для підключення необхідно звернутися до навчально-методичної лабораторії!

2. Авторизація у системі G Suite for Education з використанням ПК.

2.1 На робочому комп'ютері треба відкрити браузер Google Chrome (не обов'язково використовувати лише Google Chrome, можна авторизуватися через будь-який зручний вам браузер).

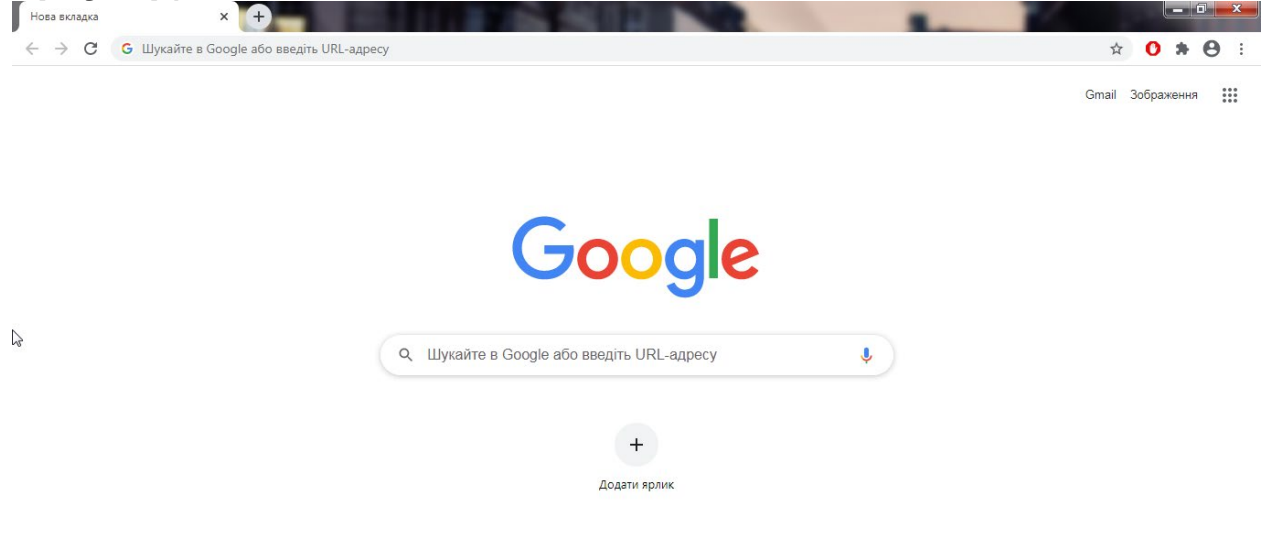

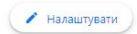

2.2 УВАГА! Якщо ви використовуєте загальнодоступний ПК (наприклад у каб. інформатики) треба створити анонімне вікно ("режим инкогнито"), задля того, що у разі закриття сторінки ваші данні не будуть зберігатися в історії браузера.

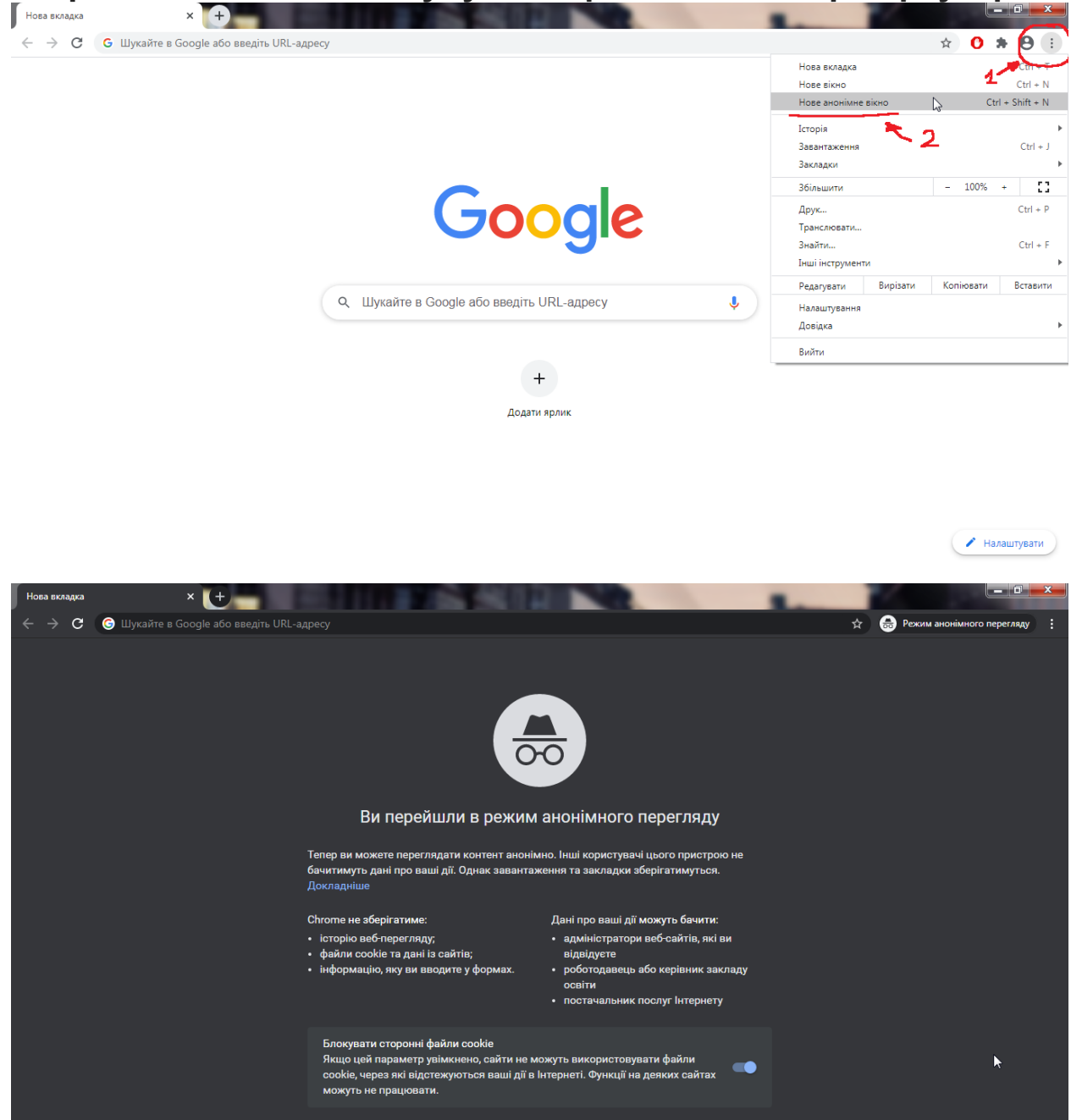

#### При використанні власного ПК – цей пункт НЕ ОБОВ'ЯЗКОВИЙ!!!

## 2.3 У полі пошуку вводимо: "класрум" або переходимо на сайт: accounts.google.com

| 🕞 класрум - Пошук Google x 🕂                                                                                                    |                                    |
|----------------------------------------------------------------------------------------------------|------------------------------------|
| ← → C 🇯 google.com/search?q=класрум&spell=1&sa=X&ved=2ahUKEwiw67q9sZ_sAhVQxIsKHZ3GAjQQBSgAegQIDBAt&biw=1366&bih=657                                                                                                    | 🚖   Өжим анонімного перегляду 🗄    |
| Google Knacpym                                                                                                    |                                    |
| 🔍 Усі 🖾 Зображення 🔗 Покупки 🗈 Відео 🖽 Новини 🗄 Більше Налаштування Інструменти                                                                                                    |                                    |
| Приблизна кількість результатів: 86 900 (9) 2 сек.)<br>classroom.google.com ).<br>Вход <u>— Google Akkayнтық, Google Classroom</u><br>Работаете на чужом компьютере? Включите гостевой режим. Подробнее Далее. Создать<br>аккаунт. български. монгол. Русский, српски (пирилица). |                                    |
| Люди також шукають×Гугл Клас вхідGoogle Classroom можливостіGoogle Classroom інструкціяГулклассрум скачатьВхід в акаунтGoogle додатки                                                                                                    |                                    |
| chrome.google.com⇒detail⇒google-classroom⇒mfhe ▼<br>Google Classroom<br>Google Kлас – це новий інструмент від Google Apps for Education, за допомогою якого<br>викладачі можуть швидко створювати й упорядковувати завдання,                                                      |                                    |
| Відео                                                                                                    |                                    |
| https://classroom.google.com/w/0/h?hl=ru                                                                                                    | •                                  |
| 🕞 Вхід – облікові записи Google 🗙 🕂                                                                                                    |                                    |
| $\boldsymbol{\leftarrow} \rightarrow \mathbf{C}  (\texttt{a} \text{ accounts.google.com/signin/v2/identifier?passive=1209600&continue=https%3A%2F%2Faccounts.google.com%2F&followup=https%3A%2F%}$                                                                                | 🐼 🚖 💼 Режим анонімного перегляду 🚦 |

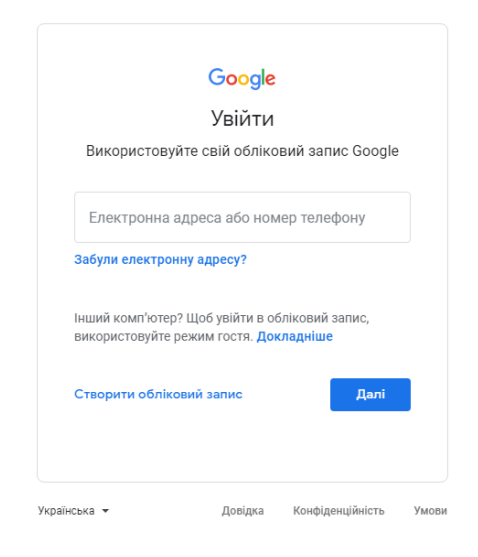

2

#### 2.4 Вводимо електронну пошту (логін) і натискаємо

| C accounts.google.com/signin | /v2/identifier?passive=1209600&continue=https%3A%2F%2Faccounts.google.com%2F&followup=https%3A%2F% 🔌 🟠 😔 Режим аконімного перегляду                      |
|------------------------------|----------------------------------------------------------------------------------------------------|
|                              | Google<br>Увійти<br>Використовуйте свій обліковий запис Google<br>Електронна вдреса або номателефону<br>test@bdkpbkt.org.ua<br>Забулій сискиренни адреся |
|                              | Інший комп'ютер? Щоб увійти в обліковий запис,<br>використовуйте режим гостя. Докладніше<br>Створити обліковий запис                                     |

## 2.5 Вводимо пароль і натискаємо кнопку:"Далі"

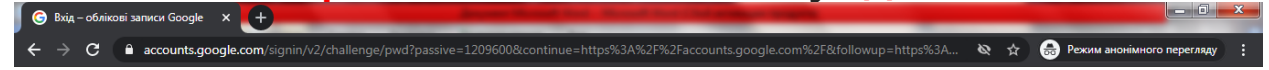

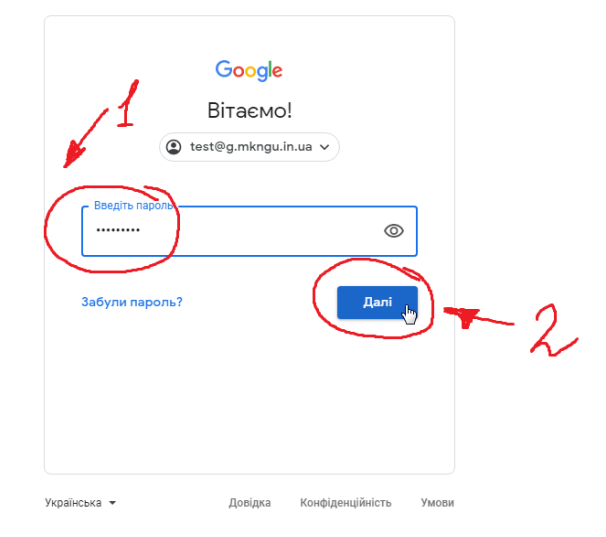

### 2.6 Приймаємо загальні положення та умови й політику конфіденційності Google.

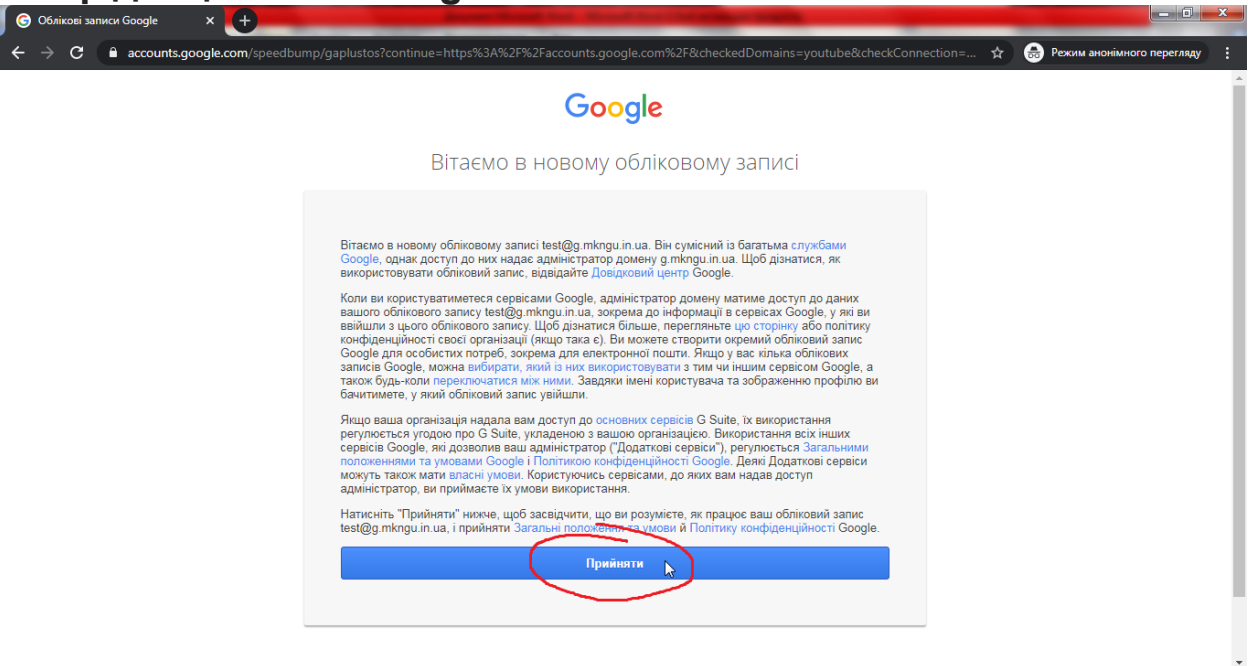

#### 2.7 Потрапляємо в налаштування облікового

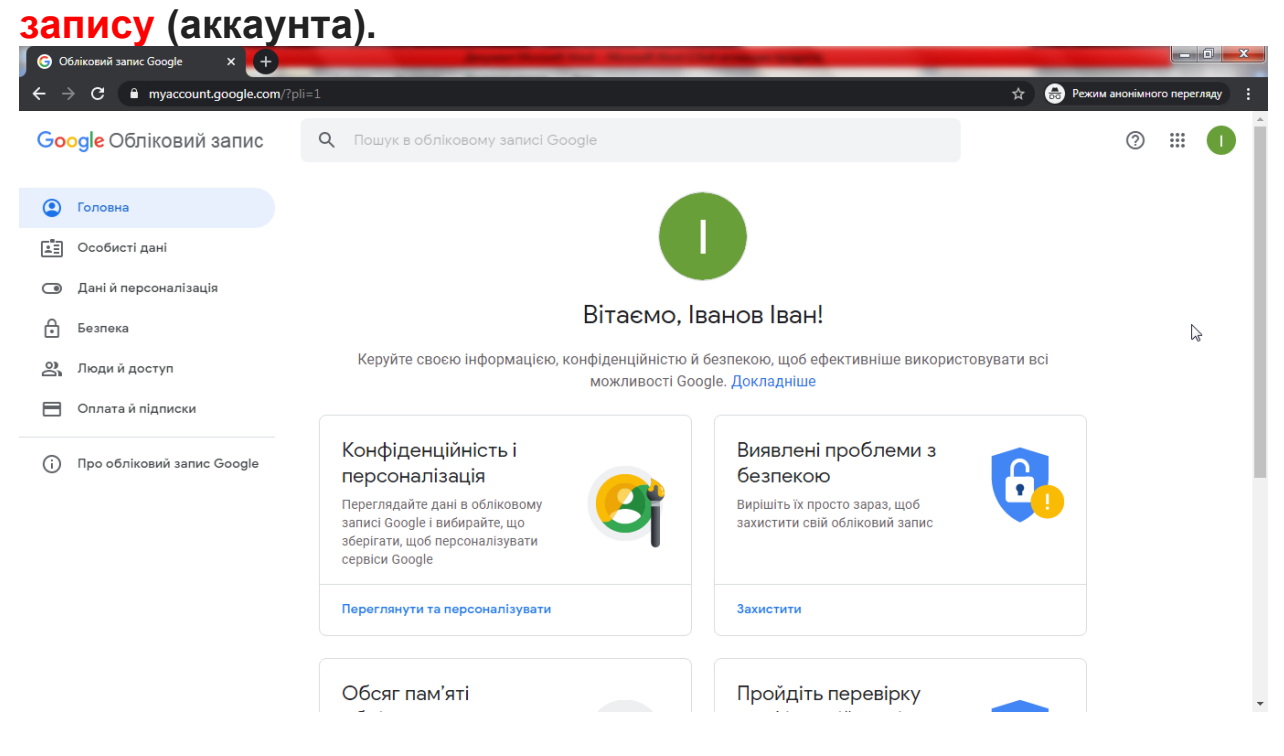

### 2.9 В налаштуваннях можна скорегувати особисті данні (додати аватар, дату народження та ін.)

PS: Прізвище та ім'я самостійно змінити не можливо! Якщо є помилка у вашому ПІБ – зверніться до каб.№210

| 🕝 Обліковий запис Google 🛛 🗙 🕂                                                                                                    | And the local division of the local division of the local division |             |              |           |
|----------------------------------------------------------------------------------------------------|----------------------------------------------------------------------------------------------------|-------------|--------------|-----------|
| igstarrow igodol igodol | rsonal-info?rapt=AEjHL4Piuwug4Cjv60eegTvEwG7hgqGarZf15_SUJXq0qY6lWUCWt-Ijiq5cNpgHTbskr3CeIHnMNH5mGoaN                                                                                                    | I 🛧 🔒 Режим | анонімного г | терегляду |
| Google Обліковий запис                                                                                                    | Q Пошук в обліковому записі Google                                                                                                    |             | ?            |           |
| Головна                                                                                                    | Особисті дані                                                                                                    |             |              |           |
| Особисті дані                                                                                                    | Основна інформація, як-от ваше ім'я та фото в сервісах Google                                                                                                    | ß           |              |           |
| Даній персоналізація                                                                                                    | Профіль                                                                                                    |             |              |           |
| Ді Люди й доступ                                                                                                    | Деяку інформацію можуть бачити інші люди, які користуються сервісами Google. Докладніше                                                                                                    |             |              |           |
| Оплата й підписки                                                                                                    | •ото Додайте фотографію, щоб персоналізувати обліковий запис —                                                                                                    |             |              |           |
| (j) Про обліковий запис Google                                                                                                    | назва Іванов Іван                                                                                                    | >           |              |           |
|                                                                                                    | стать Не хочу вказувати                                                                                                    | >           |              |           |
|                                                                                                    | пароль Остання зміна: 09:59                                                                                                    | >           |              |           |
|                                                                                                    | Контактна інформація                                                                                                    |             |              |           |

#### 2. 10 Для переходу в Classroom Google необхідно відкрити додатки Google у верхньому правому куті та знайти додаток Classroom.

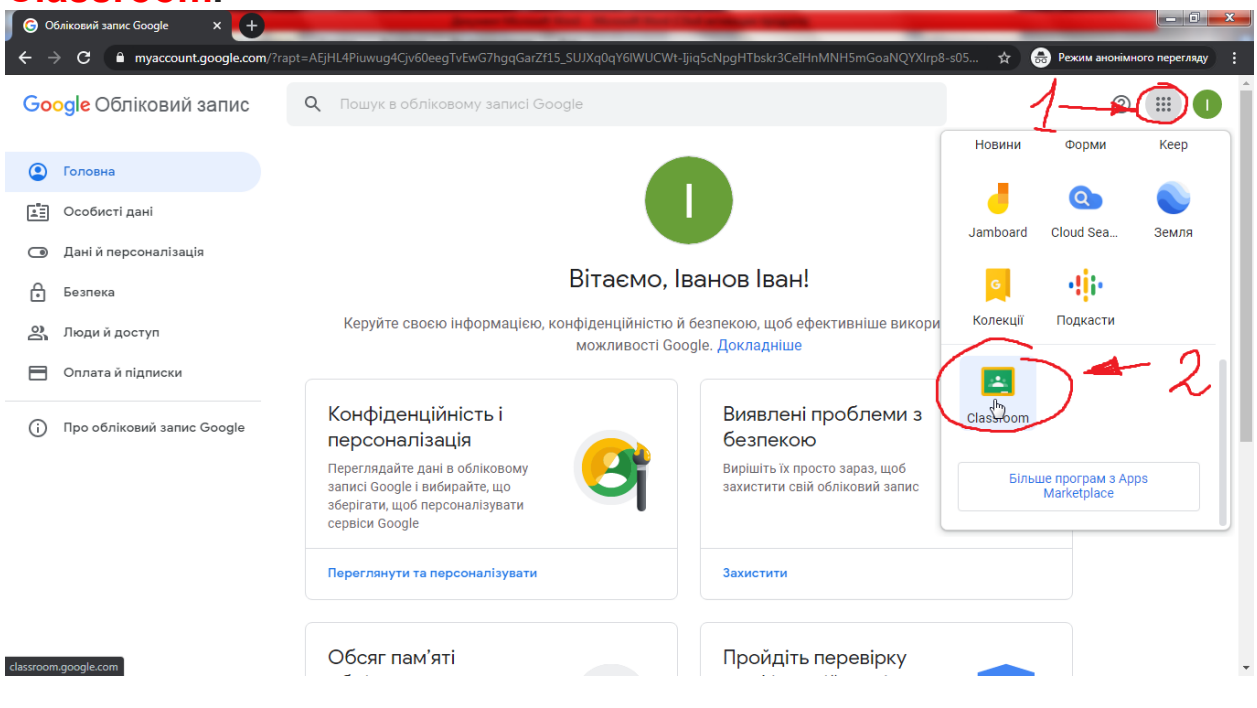

### 2.11 Перейти до Classroom і натиснути:"Продовжити"

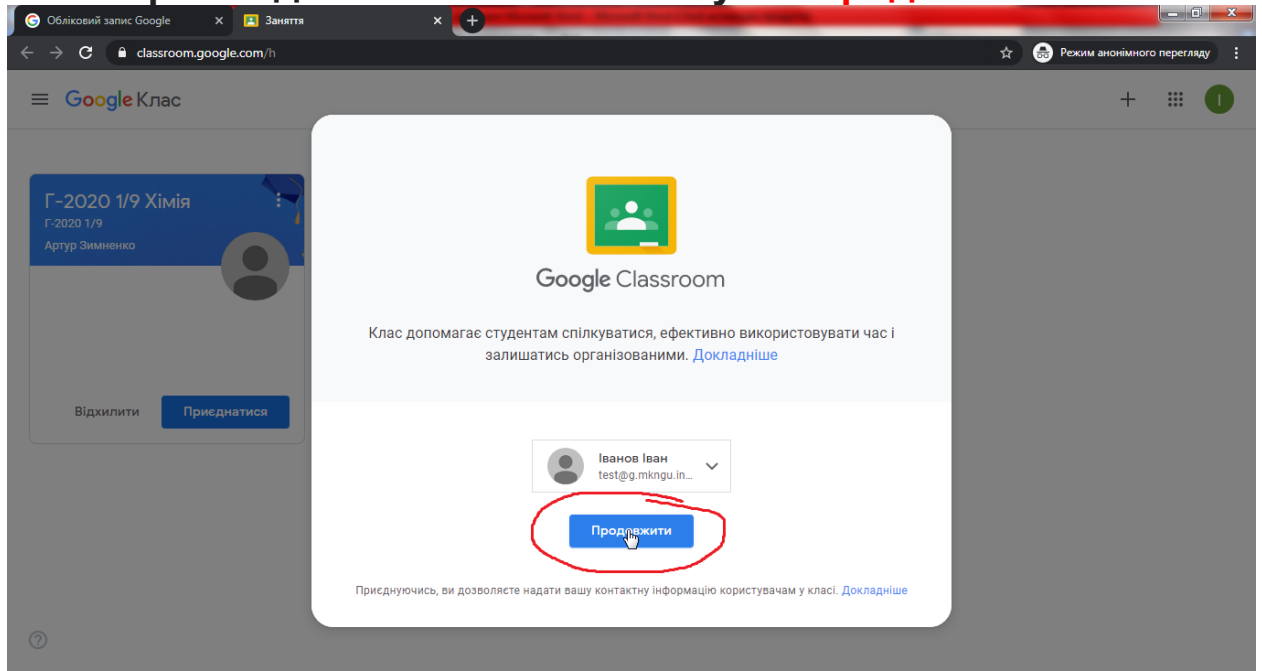

### НАСТУПНІ ПУНКТИ СТОСУЮТЬСЯ ТІЛЬКИ СТУДЕНТІВ!

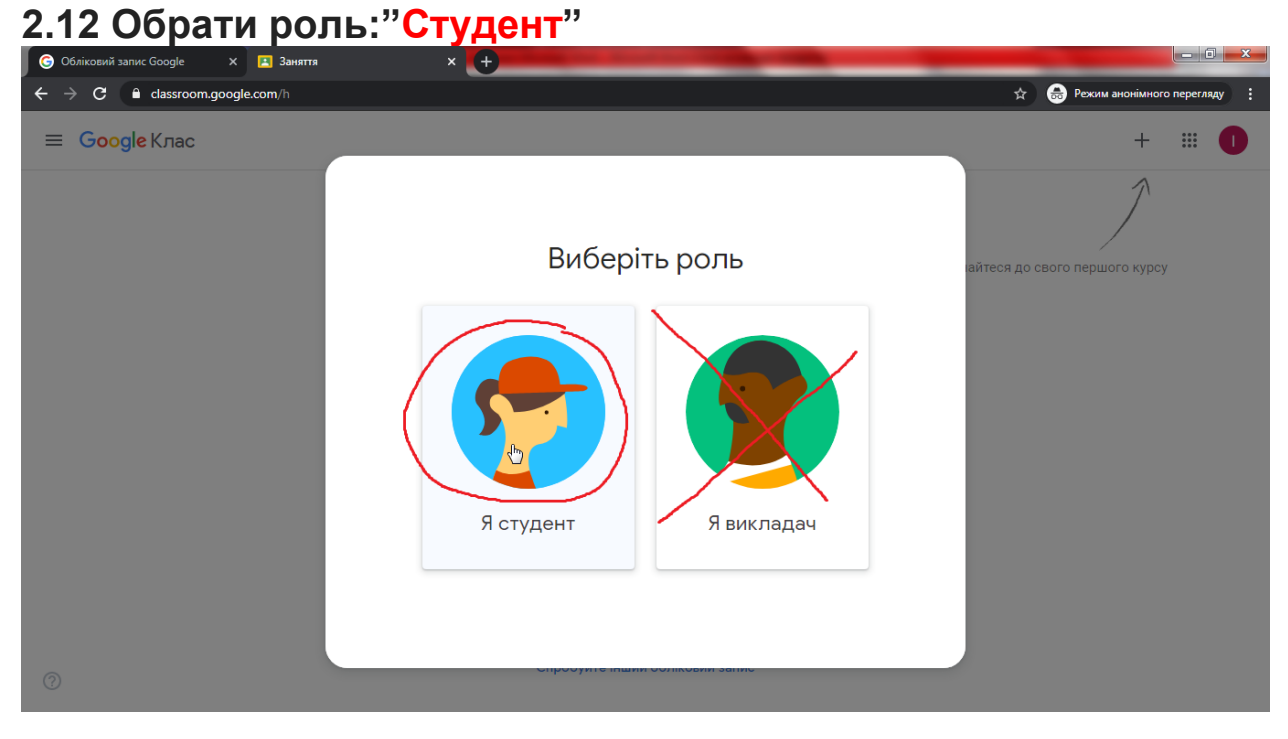

#### 2.13 Приєднатися до всіх можливих класів 🖪 Заняття × + - 0 - X 🚖 🔒 Режим ан ≡ Google Клас + 🗰 🚺 Г-2020 1/9 Хімія Г-2020 1/9 Математи... Г-2020 1/9 Українську. Г-2020 Артур Зимни Г-2020 1/9 Аліна Макс Г-2020 1/9 Тетяна Козе Приеднатис Приєднаті Відхили Відхилит Відхилити ( Приєд

2

### 2.14 Обрати потрібний клас і почати виконувати завдання. Успіхів вам!